## Approving an Hourly Timesheet Claim: Approver 1

Approval of a timesheet claim is required at 2 levels:

- Approver 1: Departmental Administrator.
- Approver 2: Head of Department.

The correct Approvers are presented in a drop down menu relevant to the Department in which the claim is being made.

| •          |           |            |                 |
|------------|-----------|------------|-----------------|
| Approver 1 | Test2 Pay | Approver 2 | Testcase1 Pay 💌 |
|            |           |            |                 |

#### Approver 1:

Login to Core Portal

### https://my.corehr.com/pls/coreportal\_nuimp

Employee Dashboard will be visible, Click on arrow to select Manager Dashboard, to view Hourly Timesheets (New). Click on Open:

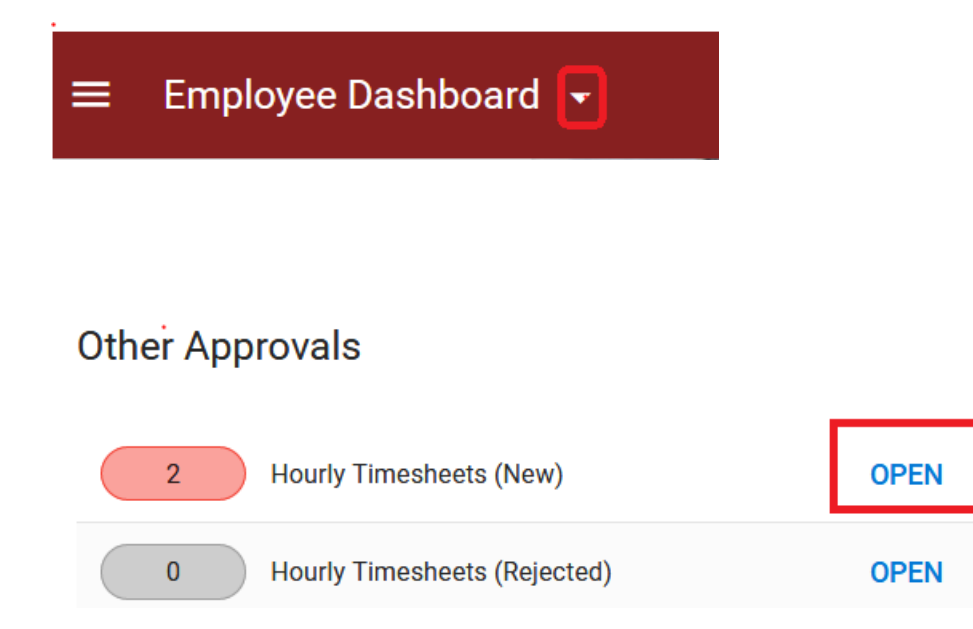

Timesheets submitted to you as Approver 1 will appear in the queue, choose the looking glass icon to view and take action:

# Hourly Timesheets for Approval

| Approve    | Approvers in Blue have nominated you to approve Timesheets for them. |             |                       |                     |             |             |                |                  |                        |          |           |      |
|------------|----------------------------------------------------------------------|-------------|-----------------------|---------------------|-------------|-------------|----------------|------------------|------------------------|----------|-----------|------|
|            |                                                                      | quickly sea | rch for something     |                     | 8           | 🛛 😭 📔 🧟 Adv | anced search 🤱 | Switch to View A | All History            | Select A | JI 🥝 Appr | rove |
| Identifier | Employee                                                             | Lecturer    | Head of<br>Department | Department          | Total Hours | No of Items | Total Value    | Status           | Date<br>Submitted      | Action   | Select    |      |
| 22138      | Testcase Pay                                                         | Test2 Pay   | Testcase1 Pay         | Computer<br>Science | 02:00       | 14          | 0.00           | Submitted        | 17 Aug 2020<br>@ 16:53 | ٩        |           |      |

• When the looking glass icon, under Action is selected the screen below will open

**Purpose:** This form must be completed by all employees who wish to claim for casual labour lectures/tutorials. Bank Details and PPS Number are mandatory fields.test123 <u>Click here to look up rates.</u>

|   | 🚯 🛛 Personal Details                     |                                       |              |              |         |       |                                                              |                           |                            | ^ |
|---|------------------------------------------|---------------------------------------|--------------|--------------|---------|-------|--------------------------------------------------------------|---------------------------|----------------------------|---|
| E | imployee Name<br>Date Submitted<br>Iours | Testcase Pay<br>17th August 20<br>N/A | )20 @ 04:53p | m            |         |       | Personnel No/Staff No<br>Department/Division<br>Submitted By | S16176<br>Compu<br>Testca | i<br>ter Science<br>se Pay |   |
|   | 🔌 Hourly Based Clain                     | 1                                     |              |              |         |       |                                                              |                           |                            |   |
|   | Hourly Rate                              | Module Code                           | Date         | Time<br>From | Time To | Hours | Rate of Pay                                                  |                           | Total                      |   |
|   | Demo Inter €19.03                        | CS001                                 | 05/08/2020   | 15:00        | 17:00   | 02:00 | Please select                                                | •                         |                            | 0 |
|   |                                          |                                       |              |              |         |       |                                                              |                           |                            |   |

|                               |                                    | l otal Hours | 2:00 | Total Cost<br>Holiday Entitlement<br>Total Net Costs | 0.00<br>0.00<br>0.00 |
|-------------------------------|------------------------------------|--------------|------|------------------------------------------------------|----------------------|
| Project Code:<br>Cost Centre: | Please select 📝<br>Please select 📝 |              |      |                                                      |                      |

#### Unit Based Claim

| Unit of Work         | Module Code     | Date       | No. of<br>Items | Ra          | ate of Pay                    | Total              |
|----------------------|-----------------|------------|-----------------|-------------|-------------------------------|--------------------|
| Modular Rates Standa | rd AN111        | 06/11/2020 | 1               | €3,600 18 2 | 4hrs €300 - 300.00 💌          | 300.00             |
| Modular Rates Standa | rd AN111        | 13/11/2020 | 1               | €3,600 18 2 | 4hrs €300 - 300.00 💌          | 300.00             |
| Modular Rates Standa | rd AN111        | 20/11/2020 | 1               | €3,600 18 2 | 4hrs €300 - 300.00 💌          | 300.00             |
| Modular Rates Standa | rd AN111        | 27/11/2020 | 1               | €3,600 18 2 | 4hrs €300 - 300.00 💌          | 300.00             |
|                      |                 |            |                 |             |                               |                    |
|                      |                 | No         | . of Items      | 4           | Total Cost<br>Total Net Costs | 1200.00<br>1200.00 |
| Cost Centre:         | Please select 📝 |            |                 |             |                               |                    |

The following <u>must</u> be entered by Approver 1 in order for the timesheet to be successfully approved:

- Rate of Pay: from a drop down menu
- Project Code: from a drop down (easily searchable by Code number or description). Please note: One project code to be entered per timesheet in the location above, under Hourly Based Claim
- Cost Centre: from a drop down (enter the first 3 letters or digits in the search box and select the looking glass icon) . . . . Modular rate cost centre can differ from Hourly Based cost centre but must be within your own Department for which Approver 2 is responsible for

Please note that 8% holiday pay will automatically calculate on all hourly rates submitted.

| If you are rejecting this timesheet, please sta | te the reason: |         |  |
|-------------------------------------------------|----------------|---------|--|
|                                                 |                |         |  |
|                                                 |                |         |  |
| Com Part atra                                   | Approve        | Bellert |  |

- Approver 1 can then approve. A notification email will be sent to Approver 2 informing them that there are timesheets awaiting his/her approval.
- If the claim is incorrect Approver 1 can reject the timesheet back to the original Claimant for correction or deletion. A rejection reason must be supplied in the space provided.

# **Hourly Timesheet Approval**

Your approval has been successfully processed.

### Approver Delegation Facility:

This facility allows you to delegate approval of timesheets to a colleague in your Department, to view and approve timesheets that have been sent to you for approval, in your absence. This option is available on the manager dashboard

Delegation

Search Approvers

Q

Ŧ

Approver

Туре

Date

ADD DELEGATION

# Add Approver Delegation

Manager Dashboard > Add Approver Delegation

| Туре*        | • | From Date* |   |
|--------------|---|------------|---|
| Delegate To* | • | To Date    | Ē |

| Reason |
|--------|
|--------|

I authorise this individual to approve on my behalf

The screen above will appear. Please select the following:

- Type: Hourly Timesheet
- From Date:
- To Date:

 $\square$ 

- Delegate To: Type the first few letters of the person's surname and select from list
- Reason
- Place a tick in the box provided to authorise delegation
- Click on "Save"

To remove a nominee click on the three dots symbol, below, you will then have the option to delete the nominated person from the delegation facility.

| Delegation       |                   | ADD DELEGATION            |  |
|------------------|-------------------|---------------------------|--|
| Search Approvers | Q =               |                           |  |
| Approver         | Туре              | Date                      |  |
| •                | Hourly Timesheets | 17-Aug-2020 - 17-Aug-2020 |  |

Delete

•

Are you sure you want to delete this?

NO YES